# H. Permission

### I. Assign Permission

1. To assign a permission, select the folder (or document), right click to bring up the context menu, select More > Permission.

| Agreements      | Share To         | • |                      |
|-----------------|------------------|---|----------------------|
| Human Resources | Update Thumbnail |   |                      |
| С п             | More             | • | Delete               |
| Logistic        | Cut              |   | Edit                 |
| Management      | Сору             |   | Follow               |
| Marketing       |                  |   | Temporary Permission |
| Office Admin    |                  |   | Permission           |
| ed Search       |                  |   |                      |

2. The Permission window will appear.

| Permission |              |            |                                          |                 |                     | ×3             | × |
|------------|--------------|------------|------------------------------------------|-----------------|---------------------|----------------|---|
|            |              |            | User or Group                            | Functional Name | Permission Level    |                |   |
|            | $\oplus$     |            |                                          |                 |                     |                |   |
|            | 諮            | <u>**</u>  | Administration Group (\$Administrators)  |                 | Company\Full Access |                |   |
|            | 幣            | -          | System Service Group (\$System Services) |                 | Company\Full Access |                |   |
|            | 绺            | <u>**</u>  | Accounting Department (Accounting)       |                 | Company\Read Only   |                |   |
|            |              |            |                                          |                 |                     |                |   |
|            |              |            |                                          |                 |                     |                |   |
|            |              |            |                                          |                 |                     |                |   |
|            |              |            |                                          |                 |                     |                |   |
|            |              |            |                                          |                 |                     |                |   |
|            |              |            |                                          |                 |                     |                |   |
|            |              |            |                                          |                 |                     |                |   |
|            |              |            |                                          |                 |                     |                |   |
|            |              |            |                                          |                 |                     |                |   |
|            | Agreement    | s          |                                          |                 | в                   | reak inheri    |   |
|            | Permission i | inherit fr | om parent folder                         |                 |                     | - care annieri |   |

3. Click the first empty row position to bring up the "Select user or group" window.

| Select user or group |      | ×      |
|----------------------|------|--------|
| Users ~              | Name |        |
| Antelope<br>admin    |      | Select |
| User1<br>user1       |      | Select |
| User2                |      | Select |
| User3                |      | Select |
|                      |      |        |

4. Select the user account to add, for example "User1".

| Permission |                                          |                 |                     | × |
|------------|------------------------------------------|-----------------|---------------------|---|
|            | User or Group                            | Functional Name | Permission Level    |   |
| €          | User1                                    |                 |                     |   |
| 양 11       | Administration Group (\$Administrators)  |                 | Company\Full Access |   |
| 뿅 11       | System Service Group (\$System Services) |                 | Company\Full Access |   |
| 뿅 11       | Accounting Department (Accounting)       |                 | Company\Read Only   |   |
|            |                                          |                 |                     |   |
|            |                                          |                 |                     |   |
|            |                                          |                 |                     |   |

5. Select the "Permission Level", for example "Modify".

| Permission |           |                                                                     |                 |                                            |      |  |  |  |  |
|------------|-----------|---------------------------------------------------------------------|-----------------|--------------------------------------------|------|--|--|--|--|
|            |           | User or Group                                                       | Functional Name | Permission Level                           |      |  |  |  |  |
| €          |           | User1                                                               |                 | Company\Modify                             |      |  |  |  |  |
| <u>8</u>   | **        | Administration Group (\$Administrators)                             |                 | Company\Access Deny<br>Company\Full Access |      |  |  |  |  |
| ·84        | -         | System Service Group (\$System Services)                            |                 | Company\Modify<br>Company\Read Only        |      |  |  |  |  |
| 慾          | <u>22</u> | Accounting Department (Accounting) Company\Share<br>Company\Workfic |                 | Company\Share<br>Company\Workflow Mana     | iger |  |  |  |  |

6. Click the blue add icon to commit changes.

| Permissio |          |            |           |                                          |                 |                     | <b>8</b> | > | ł |
|-----------|----------|------------|-----------|------------------------------------------|-----------------|---------------------|----------|---|---|
|           |          |            |           | User or Group                            | Functional Name | Permission Level    |          |   |   |
|           | $\oplus$ |            |           |                                          |                 |                     |          |   |   |
| 8         | Û        | <b>%</b> * | <u>+</u>  | User1 (user1)                            |                 | Company\Modify      |          |   |   |
|           | 器        |            | <u>99</u> | Administration Group (\$Administrators)  |                 | Company\Full Access |          |   |   |
|           | 綹        |            | <u>88</u> | System Service Group (\$System Services) |                 | Company\Full Access |          |   |   |
|           | 溶        |            | -         | Accounting Department (Accounting)       |                 | Company\Read Only   |          |   |   |
|           |          |            |           |                                          |                 |                     |          |   |   |

7. Instead of user account, you can add User Group by selecting the User Group option.

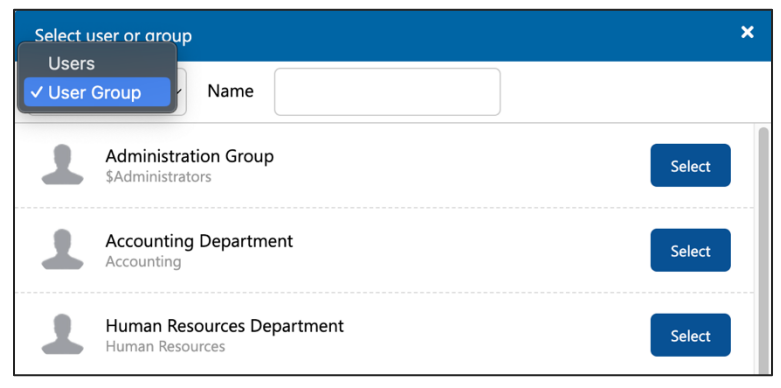

#### II. Break Inherit

1. All folder permissions are inherited from its parent folder. If you want to break the inheritance, click the blue "Break Inherit" button at the bottom of the Permission window.

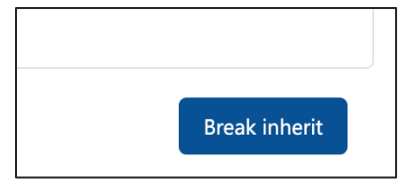

- 2. A confirmation message will appear, click Confirm button.
- 3. All permissions are now effective as standalone and will not inherit from its parent folder. You can remove any effective permission.

| F | Permission |          |   |           |                                          |                 |                     | × | × |
|---|------------|----------|---|-----------|------------------------------------------|-----------------|---------------------|---|---|
|   |            |          |   |           | User or Group                            | Functional Name | Permission Level    |   |   |
|   |            | $\oplus$ |   |           |                                          |                 |                     |   |   |
|   | 3          | Û        | 溶 | -         | Administration Group (\$Administrators)  |                 | Company\Full Access |   |   |
|   | 6          | Û        | 幣 | <u></u>   | System Service Group (\$System Services) |                 | Company\Full Access |   |   |
|   | 6          | Û        | 器 | <u>88</u> | Accounting Department (Accounting)       |                 | Company\Read Only   |   |   |
|   | 6          | Û        | 器 | <u>+</u>  | User1 (user1)                            |                 | Company\Modify      |   |   |
|   |            |          |   |           |                                          |                 |                     |   |   |

## **III. Restore Inherit**

1. To restore the folder to inherit from its parent folder, click the "Restore Inherit" button.

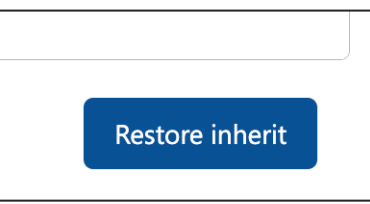

2. The folder will inherit its parent folder's original permission.

| Perm | nission |          |     |           |                                          |                 |                     | × |
|------|---------|----------|-----|-----------|------------------------------------------|-----------------|---------------------|---|
|      |         |          |     |           | User or Group                            | Functional Name | Permission Level    |   |
|      |         | $\oplus$ |     |           |                                          |                 |                     |   |
|      |         | 쐉        |     | <u>**</u> | Administration Group (\$Administrators)  |                 | Company\Full Access |   |
|      |         | 绺        |     | -         | System Service Group (\$System Services) |                 | Company\Full Access |   |
|      |         | 쐉        |     | <u>88</u> | Accounting Department (Accounting)       |                 | Company\Read Only   |   |
|      | 6       | Û        | 綹   | <u>**</u> | Administration Group (\$Administrators)  |                 | Company\Full Access |   |
|      | 5       | Û        | 284 | =         | System Service Group (\$System Services) |                 | Company\Full Access |   |
|      | 5       | Û        | 幣   | -         | Accounting Department (Accounting)       |                 | Company\Read Only   |   |
|      | 6       | Û        | 뿅   | ±.        | User1 (user1)                            |                 | Company\Modify      |   |
|      |         |          |     |           |                                          |                 |                     |   |

3. You should remove those existing permission which contradict or duplicate with the original one.

| nissio | n        |     |           |                                          |                 |                     | × |  |
|--------|----------|-----|-----------|------------------------------------------|-----------------|---------------------|---|--|
|        |          |     |           | User or Group                            | Functional Name | Permission Level    |   |  |
|        | $\oplus$ |     |           |                                          |                 |                     |   |  |
|        | 棇        |     | -         | Administration Group (\$Administrators)  |                 | Company\Full Access |   |  |
|        | *8*      |     | 22        | System Service Group (\$System Services) |                 | Company\Full Access |   |  |
|        | *8*      |     | -         | Accounting Department (Accounting)       |                 | Company\Read Only   |   |  |
| 5      | Û        | 器   | <u>88</u> | Administration Group (\$Administrators)  |                 | Company\Full Access |   |  |
| 5      | Û        | 器   | -         | System Service Group (\$System Services) |                 | Company\Full Access |   |  |
| 5      | Û        | *** | <u></u>   | Accounting Department (Accounting)       |                 | Company\Read Only   |   |  |
| 8      | Û        | 283 | 1         | User1 (user1)                            |                 | Company\Modify      |   |  |

## I. Temporary Permission

#### I. Assign Temporary Permission

1. You can assign a temporary permission for any user account to access the current folder.

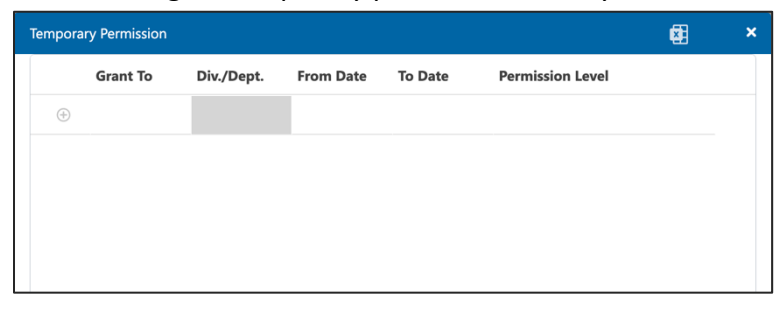

2. Select the user account, date range and permission level.

| Tempora | ry Permission |            |            |            |                   | × | × |
|---------|---------------|------------|------------|------------|-------------------|---|---|
|         | Grant To      | Div./Dept. | From Date  | To Date    | Permission Level  |   |   |
| Ð       | User1         |            | 2024-08-28 | 2024-08-30 | Company\Read Only |   |   |
|         |               |            |            |            |                   |   |   |
|         |               |            |            |            |                   |   |   |
|         |               |            |            |            |                   |   |   |
|         |               |            |            |            |                   |   |   |

3. Click the blue add icon to commit changes.

| Tempor | mporary Permission |            |            |            |                   |  |  |  |  |  |  |
|--------|--------------------|------------|------------|------------|-------------------|--|--|--|--|--|--|
|        | Grant To           | Div./Dept. | From Date  | To Date    | Permission Level  |  |  |  |  |  |  |
| ÷      |                    |            |            |            |                   |  |  |  |  |  |  |
| Û      | User1              |            | 2024-08-28 | 2024-08-30 | Company\Read Only |  |  |  |  |  |  |
|        |                    |            |            |            |                   |  |  |  |  |  |  |